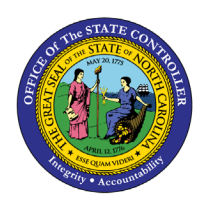

# Positions Vacant/Filled Comparison by Count and Pct

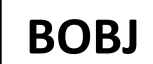

**Report Description B0112 | Web Intelligence** 

The purpose of this Report Description is to explain the purpose of and how to generate the Positions Vacant vs. Filled Comparison by Count and Percentage report.

## **REPORT DESCRIPTION**

This report is used by agencies to compare the count of vacant vs filled positions by Organizational Unit. This report also provides the percentage of vacant positions by organizational unit.

# **REPORT LOCATION**

**OM: Vacant-Filled Position Analysis** 

# **REPORT USES**

- This report is used to compare the overall percentage and count of filled vs vacant positions. When viewed by organizational unit it can help identify which organizations are understaffed or having difficulty recruiting/retaining staff.
- This report, when made available to the legislators or media will help to compare the number of positions vacant vs filled of a month with an earlier month or year before.

| Quick Links                            |   |  |
|----------------------------------------|---|--|
| How to generate this report            | 2 |  |
| Mandatory Prompts                      | 2 |  |
| Optional Prompts                       | 4 |  |
| Exclusion Prompts                      | 7 |  |
| Initial Layout                         | 8 |  |
| Available Objects                      | 9 |  |
| Special Report Considerations/Features | 9 |  |

#### How to generate this report

| Prompts                                                                                                    | ) × |
|----------------------------------------------------------------------------------------------------|-----|
| Prompts     Organizational Unit       * Colendar Month/Year (Single Value, Mandatory)     To see the content       * Cost Center(s) - (Optional)     Position(s) - (Optional)       * Exclude Employee Groups (Temps) 0;X     Optional       * Exclude Employee Subgroups (Temps) 15;25;35;4     Optional       Prompts     Prompts |     |
| * Required prompts OK Cancel                                                                                                    |     |

#### Mandatory Prompts

Mandatory prompts have a red arrow indicator ( $\rightarrow$ ) followed by an asterisk (\*) on the left side of the prompts. When a valid value(s) is entered, this indicator will turn into a green check mark ( $\checkmark$ ).

→ \*Organizational Unit: To select data for this prompt:

- Make sure you have "Organizational Unit" prompt selected (1)
- Click on the "Refresh Values" icon to see the list of Org Units (2)
- Navigate down to the desired Org Unit (3)
- Click on the right arrow to add it to the selection box (4).

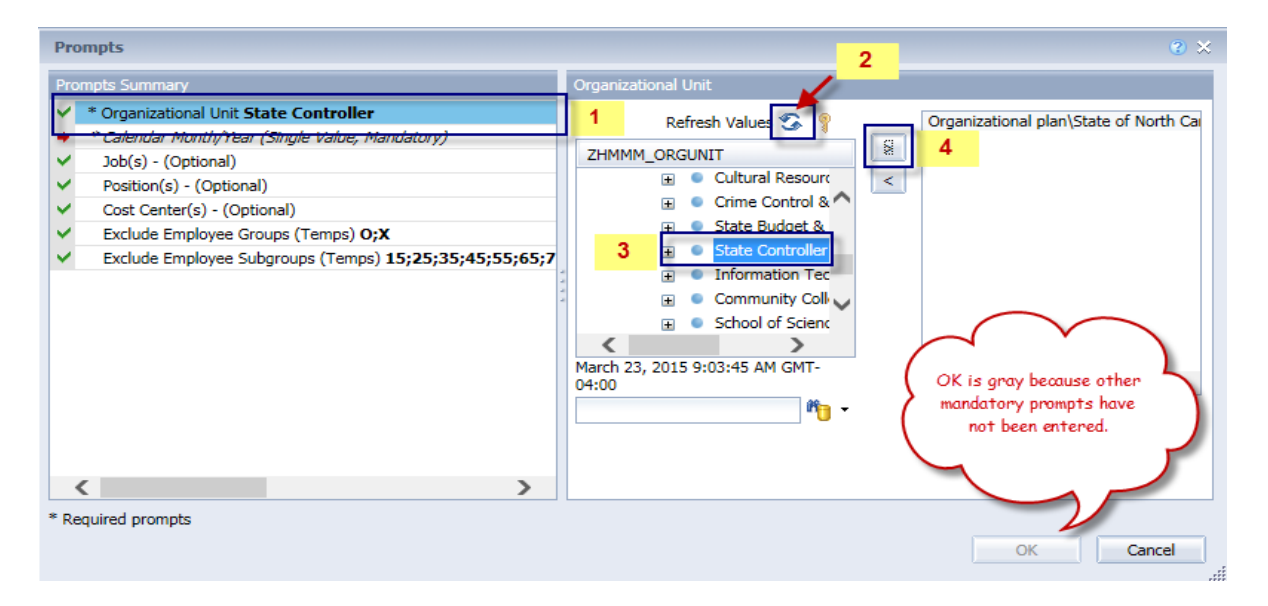

**\*Calendar Month/Year -** To select data for this prompt:

- Make sure you have the Calendar Month/Years prompt selected (1)
- Click on "Refresh Values" (2)
- Scroll down to select the value in the search box OR optional in the search box narrow down the date selection by using the wildcard \*YYYY format and press the enter key (3)
- Click on the date (4)
- Click on the right arrow button for date (5)

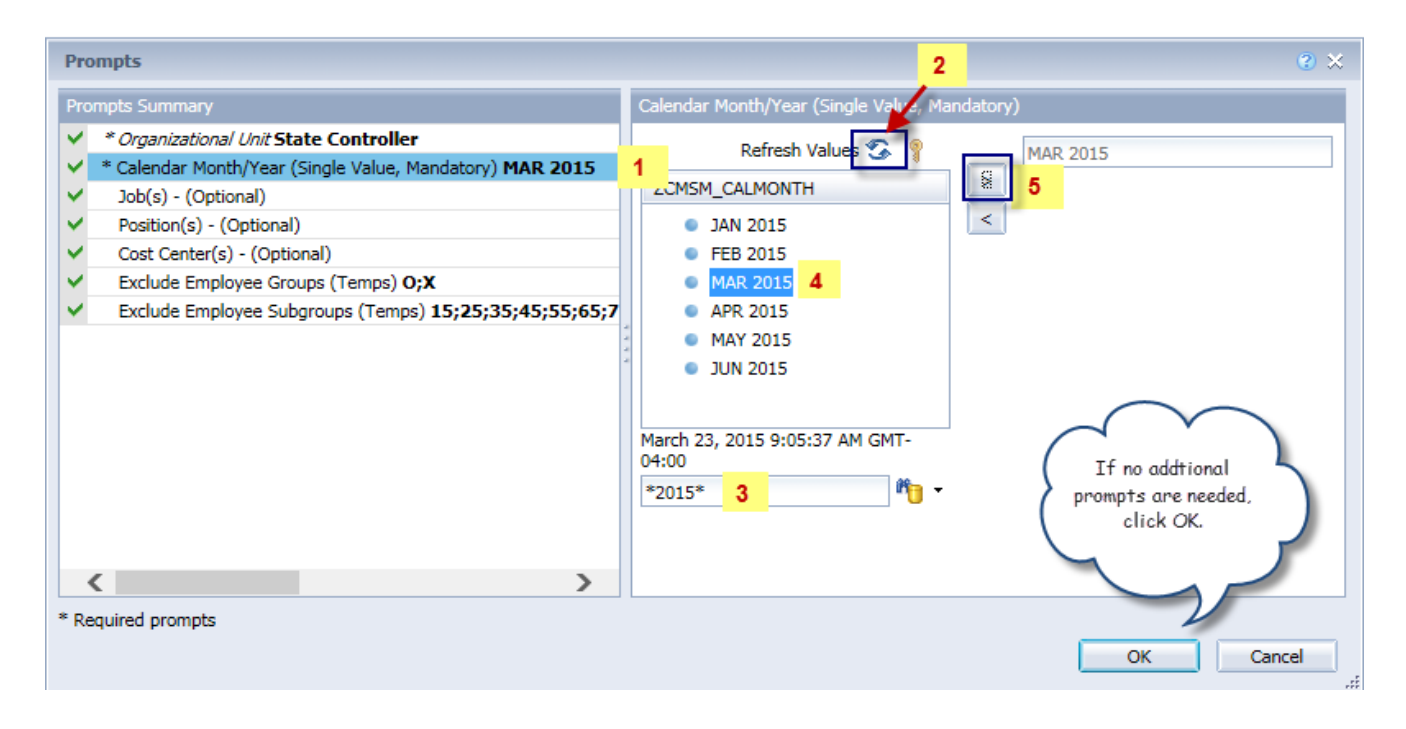

# **Optional Prompts**

Optional prompts are indicated with a green check mark ( $\checkmark$ ) but are not pre-filled or required. They are used to assist with limiting the amount of data that is retrieved into the body of the report. The optional prompts on this report are:

- ✓ **Job(s)** To select data for this prompt:
  - Make sure you have the "Job(s)" prompt selected (1)
  - Enter a search text with an asterisk (\*) in the search box to view the list of values for Job (2)
  - Click on the search icon (3)
  - To see the job number for each job, click on the key icon (4)
  - Click on the desired job (5)
  - OR if the Job key or Job name are known, skip steps 2 through 5 and enter it directly in (6)
  - Then click on the right arrow to add the job to the selection box (7)

| Prompts                                                                                                    |                                                                                                    | <b>?</b> × |
|----------------------------------------------------------------------------------------------------|----------------------------------------------------------------------------------------------------|------------|
| Prompts Summary                                                                                                    | Job(s) - (Optional) (optional)                                                                                                    |            |
| <ul> <li>* Organizational Unit State Controller</li> <li>* Calendar Month/Year (Single Value, Mandatory) MAR 2015</li> <li>Job(s) - (Optional) Accountant         <ul> <li>Position(s) - (Optional)</li> <li>Cost Center(s) - (Optional)</li> <li>Exclude Employee Groups (Temps) 0;X</li> <li>Exclude Employee Subgroups (Temps) 15;25;35;45;55;65;7</li> </ul> </li> </ul> | 31000025 6   Accountant   Job   Accountant   Accounting Technician   (31000025)   Administrative Assistant II   (3000)   Administrative Officer I   (3000)   Administrative Officer III   (3000)   Administrative Officer III   (3000)   Administrative Support Specialist   Beacon Payroll And Time Specialis   Business And Technology Applic A   Business And Technology Applic A   March 25, 2015 9:03:18 AM GMT-   04:00     *   2     *     3 |            |
| < >>                                                                                                    |                                                                                                    |            |
| * Required prompts                                                                                                    | OK                                                                                                    | el "ii     |

- ✓ Position(s) To select data for this prompt:
  - Make sure you have the "Position(s)" prompt selected (1)
  - Enter a search text with an asterisk (\*) in the search box to view the list of values for Position (2)
  - Click on the search icon (3)
  - To see the position number for each position, click on the key icon (4)
  - Click on the desired position (5)
  - OR if the Position key or Position name are known, skip steps 2 through 5 and enter it directly in
     (6)
  - Click on the right arrow to add the position to the selection box (7)

| Prompts                                                                                                    | 3 ×                                                                                                    |
|----------------------------------------------------------------------------------------------------|----------------------------------------------------------------------------------------------------|
| Prompts Summary                                                                                                    | Position(s) - (Optional) (optional)                                                                                                    |
| <ul> <li>* Organizational Unit State Controller</li> <li>* Calendar Month/Year (Single Value, Mandatory) MAR 2015</li> <li>Job(s) - (Optional)</li> <li>Position(s) - (Optional) Processing Assistant IV</li> <li>Cost Center(s) - (Optional)</li> <li>Exclude Employee Groups (Temps) 0;X</li> <li>Exclude Employee Subgroups (Temps) 15;25;35;45;55;65;7</li> </ul> | 60013748       6         4       7         Position       7         Information & Communications Sr       7         BEST Payroll Actg Specialist (600       7         Processing Assistant IV (60       5         Call Center Associate (60037037)       5         State Controller (60087074)       6         Chief Deputy State Controller (60087077)       8         Business Manager (60087081)       7         Accountant (60087083)       7         *       2       8         *       2       8 |
| >                                                                                                    |                                                                                                    |
| * Required prompts                                                                                                    | OK Cancel                                                                                                    |

- ✓ **Cost Center(s)** To select data for this prompt:
  - Make sure you have the "Cost Center(s)" prompt selected (1)
  - Enter a search text with an asterisk (\*) in the search box to view the list of values for Cost Center (2)
  - Click on the search icon (3)
  - To see the key for the cost center, click on the key icon (4)
  - Click on the desired cost center, then click on the right arrow to add the cost center to the selection box (5)

| Prompts                                                                                                    | 0 ×                                                                                                    |
|----------------------------------------------------------------------------------------------------|----------------------------------------------------------------------------------------------------|
| Prompts Summary                                                                                                    | Cost Center(s) - (Optional) (optional)                                                                                                    |
| <ul> <li>* Organizational Unit State Controller</li> <li>* Calendar Month/Year (Single Value, Mandatory) MAR 2015</li> <li>Job(s) - (Optional)</li> <li>Position(s) - (Optional)</li> <li>Cost Center(s) - (Optional) ADM - FISCAL MANAGEM</li> <li>Exclude Employee Groups (Temps) 0;X</li> <li>Exclude Employee Subgroups (Temps) 15;25;35;45;55;65;7</li> </ul> | Image: Cost Center       Image: Cost Center         EXECUTIVE MANAGEMENT (NC01141003000)       Image: Cost Center         ADM - HUMAN RESOURCE (NC01141003000)       Image: Cost Center         ADM - FISCAL MANAGEM (NC01141003000)       Image: Cost Center         ADM - FISCAL MANAGEM (NC01141003000)       Image: Cost Center         ADM - FISCAL MANAGEM (NC01141005000)       Image: Cost Center         ADM - PUBLIC INFORMA (NC01141003000)       Image: Cost Center         ADM - SECURITY (NC011410090000)       Image: Cost Center         Image: Cost Center       Image: Cost Center         Image: Cost Center       Image: Cost Center         Image: Cost Center       Image: Cost Center         Image: Cost Center       Image: Center         Image: Cost Center       Image: Center         Image: Cost Center       Image: Center         Image: Cost Center       Image: Center         Image: Cost Center       Image: Center         Image: Cost Center       Image: Center         Image: Cost Center       Image: Center         Image: Center       Image: Center         Image: Center       Image: Center         Image: Center       Image: Center         Image: Center       Image: Center         Image: Center       Image: Center |
| < >>                                                                                                    |                                                                                                    |
| * Required prompts                                                                                                    | OK Cancel                                                                                                    |

#### **Exclusion Prompts**

Exclusion prompts also are indicated with a green check mark ( $\checkmark$ ) but are generally prefilled with a specific set of data values. They are provided as a way to exclude specified data by default while allowing customers the flexibility of changing them when necessary. Any rows containing data values listed in the exclusion selection box will not be fetched into the report.

By default, these exclusion prompts ensure that the report does not contain any temporary employee data. The data values contained in the selection box can be modified or cleared completely as needed. To include temporary employees on the report, clear the employee group and employee subgroup from the selected values from the prompts.

- ✓ **Exclude Employee Groups (Temps) O, X** − To remove this exclusion:
  - Make sure the Exclude Employee Group prompt is selected (1)
  - Click on O and X in the selection box (2)
  - Click on the left arrow (3)

| Prompts                                                                                                    | @ ×                                                                                                    |
|----------------------------------------------------------------------------------------------------|----------------------------------------------------------------------------------------------------|
| Prompts Summary                                                                                                    | Exclude Employee Groups (Temps) (optional)                                                                                                    |
| <ul> <li>* Organizational Unit State Controller</li> <li>* Calendar Month/Year (Single Value, Mandatory) MAR 2015</li> <li>Job(s) - (Optional)</li> <li>Position(s) - (Optional)</li> <li>Cost Center(s) - (Optional)</li> <li>Cost Center(s) - (Optional)</li> <li>Exclude Employee Groups (Temps) 0;X</li> <li>Exclude Employee Subgroups (Temps) 15;25;35;45;55;65;7</li> </ul> | Type values here         Use search criteria to retrieve values.         The search is case sensitive. Here         are examples of search criteria:         Search = a* -> retrieves all values         starting by "a". Search = *a ->         retrieves all values finishing by "a".         Search = a*a -> retrieves all values         starting by "a" and containing one         more "a". |
| < >>                                                                                                    |                                                                                                    |
| * Required prompts                                                                                                    | OK Cancel                                                                                                    |

#### ✓ **Exclude Employee Subgroups (Temps)** – To remove this exclusion:

- Make sure the Exclude Employee Subgroup prompt is selected (1)
- Click on the values in the selection box (2)
- Click on the left arrow (3)

| Prompts                                                                                                    |                                                                                                    | <b>?</b> × |
|----------------------------------------------------------------------------------------------------|----------------------------------------------------------------------------------------------------|------------|
| Prompts Summary                                                                                                    | Exclude Employee Subgroups (Temps) (optional)                                                                                                    |            |
| <ul> <li>* Organizational Unit State Controller</li> <li>* Calendar Month/Year (Single Value, Mandatory) MAR 2015</li> <li>Job(s) - (Optional)</li> <li>Position(s) - (Optional)</li> <li>Cost Center(s) - (Optional)</li> <li>Exclude Employee Groups (Temps) 0;X</li> <li>* Exclude Employee Subgroups (Temps) 15;25;35;45;5 1</li> </ul> | Type values here         Use search criteria to retrieve values.         The search is case sensitive. Here         are examples of search criteria:         Search = a*-> retrieves all values         starting by "a". Search = *a ->         retrieves all values finishing by "a".         Search = a*-> retrieves all values         starting and finishing by "a". Search         = a*a^* -> retrieves all values         starting by "a" and containing one more "a".         Image: Content of the search of the search | ~          |
|                                                                                                    |                                                                                                    |            |
| * Required prompts                                                                                                    | OK                                                                                                    | cel        |

#### **Initial Layout**

This is a sample of the report which shows the columns available on the base report:

# B0112: Positions Vacant/Filled Comparison by Count and Pct as of JUL 2015

| Org Unit | Org Unit Desc                               | Number of<br>Positions | Vacant<br>Positions | Filled<br>Positions | % Vacant |
|----------|---------------------------------------------|------------------------|---------------------|---------------------|----------|
| 20000087 | OSC BEST Shared Services                    | 2.00                   | 1.00                | 1.00                | 50.00    |
| 20010652 | OSC BEST SHARED SERVICES Human Res          | 6.00                   | 1.00                | 5.00                | 16.67    |
| 20010653 | OSC BEST SHARED SERVICES Payroll &<br>Time  | 39.00                  | 5.00                | 34.00               | 12.82    |
| 20010655 | OSC BEST SHARED SERVICES Benefits           | 6.00                   |                     | 6.00                |          |
| 20013608 | OSC BEST SHARED SERVICES Call Center        | 24.00                  | 5.00                | 19.00               | 20.83    |
| 20013609 | OSC BEST SHARED SERVICES PY & T<br>Process  | 1.00                   | 1.00                |                     | 100.00   |
| 20013610 | OSC BEST SHARED SERVICES PY & T<br>Accting  | 1.00                   |                     | 1.00                |          |
| 21000714 | OSC BEST SHARED SERVICES CALL CTR<br>TEAM 3 | 1.00                   |                     | 1.00                |          |
|          | Sum:                                        | 80.00                  | 13.00               | 67.00               | 16.25    |

Execution Date: 7/31/15

# Available Objects

This is a list of the available objects that can be added to the report, once in Design mode:

| B0112: Positions Vacant/Filled Comparison by Count and Pct                                                                                                    |                                           |
|----------------------------------------------------------------------------------------------------|-------------------------------------------|
| 🗉 🥖 Addl. Center Ref.                                                                                                    | 🗄 🥬 Order                                 |
| 표 🥖 Application of Fund                                                                                                    | 표 🥖 Org Unit                              |
| 표 🥖 Budget Fund                                                                                                    | 🗄 🥬 Pos City                              |
| 🗉 🥖 Budget Funding Source (OSBM)                                                                                                    | 🗄 🥬 Pos Country                           |
| 🗉 🥖 Business area                                                                                                    | 🗄 🥬 Pos County                            |
| 🗉 🥖 Cal Mth/Yr                                                                                                    | 🗄 🥬 Pos ESG CAP                           |
| 🗄 🥖 Cost Center                                                                                                    | 🗄 🥬 Position                              |
| 표 🧯 Cost Center Category                                                                                                    | Position End Date                         |
| 🗉 🧯 Country                                                                                                    | Position Start Date                       |
| 💋 Date Vacant                                                                                                    | 🗄 🥬 Pos Pay Area                          |
| 🗉 🧯 Employee Group                                                                                                    | 🗄 👂 Pos Pay Group                         |
| 🗉 🥖 Employee Subgroup                                                                                                    | Pos Pay Level                             |
| 🗉 🧯 FCTR Cat                                                                                                    | 🗄 👂 Pos Pay Type                          |
| 표 🥖 FCTR Ref                                                                                                    | Pos Personnel Area                        |
| 💋 Financial Key                                                                                                    | Reference SAP Pos                         |
| 🗉 🧯 Fund                                                                                                    | E SAP GL ACCOUNT                          |
| 🗉 🥖 Funding Source                                                                                                    | E SPCIK KET                               |
| 🗉 🧯 Fund Type                                                                                                    | State                                     |
| 🗉 🧯 Job                                                                                                    | Statutory Exemption Type                  |
| 🗉 🧯 Job Branch                                                                                                    | Supervising Position                      |
| 🗉 🥖 Job Country                                                                                                    | Valid From                                |
| Job ESG CAP                                                                                                    | Valid To                                  |
| 🗄 🥖 Job Family                                                                                                    | % Vacant                                  |
| 🖭 🤌 Job Pay Areal 👌                                                                                                    | Filled Positions                          |
| 🗄 🥖 Job Pay Group                                                                                                    | Number of Positions                       |
| Job Pay Level                                                                                                    | Vacant Positions                          |
| 표 🥬 Job Pay Type                                                                                                    |                                           |
| Image: Model in the second second  | Prompt Response Calendar Month/Year       |
| MCFS Account                                                                                                    | Prompt Response Cost Center               |
| Image: Model and Model and Model  | Prompt Response Exclude Employee Group    |
| Image: Model of the second second  | Prompt Response Exclude Employee Subgroup |
| I PINCES AMU                                                                                                    | Prompt Response Job                       |
| NCFS Budget Code                                                                                                    | Prompt Response Organizational Unit       |
| NCFS Budget Fund                                                                                                    | Prompt Response Position                  |
| P NCFS Funding Source     A NCFS Interfund                                                                                                    | 🔥 DOT NCFS AMU                            |
| NCFS Interfund                                                                                                    | 💑 DOT NCFS Budget Fund                    |
| P NCFS Project     A NCFS User Define 1                                                                                                    | References                                |
| Image: A NOTE User Define 2                                                                                                    | -                                         |
| P NCFS User Define 2                                                                                                    |                                           |
| Image: Image: |                                           |

## **Special Report Considerations/Features**

- Vacant positions are identified by an unassigned employee (#) for the position.
- FTE calculations for positions are based on the employee subgroups.

• The position is considered a full-time position if it belongs to one of the following employee subgroups:

| FT N-FLSAOT Perm Dir |
|----------------------|
| FT N-FLSAOT TL Dir   |
| FT N-FLSAOT Temp Dir |
| FT N-FLSAOT Perm JB1 |
| FT N-FLSAOT TL JB1   |
| FT N-FLSAOT Temp JB1 |
| FT N-FLSAOT Perm JB2 |
| FT N-FLSAOT TL JB2   |
| FT N-FLSAOT Temp JB2 |
| FT N-FLSAOT Perm JB3 |
| FT N-FLSAOT TL JB3   |
| FT N-FLSAOT Temp JB3 |
| FT N-FLSAOT Perm DA  |
| FT N-FLSAOT TL DA    |
| FT N-FLSAOT Temp DA  |
| FT N-FLSAOT Perm ADA |
| FT N-FLSAOT TL ADA   |
| FT N-FLSAOT Temp ADA |
| FT N-FLSAOT Perm MAG |
| FT N-FLSAOT TL MAG   |
| FT N-FLSAOT Temp MAG |
| FT S-FLSAOT Perm CR  |
| FT S-FLSAOT TL CR    |
| FT S-FLSAOT Temp CR  |
| FT N-FLSAOT Perm CSC |
| FT N-FLSAOT TL CSC   |
| FT N-FLSAOT Temp CSC |
| FT N-FLSAOT Perm     |
| FT N-FLSAOT Prob     |
| FT N-FLSAOT TL       |
| FT N-FLSAOT TL Prob  |
| FT N-FLSAOT Student  |
| FT N-FLSAOT Intermit |
| FT S-FLSAOT Perm     |
|                      |

FT N-FLSAOT Prob FT N-FLSAOT TL FT N-FLSAOT TL Prob FT N-FLSAOT Student FT N-FLSAOT Intermit FT S-FLSAOT Perm FT S-FLSAOT Prob FT S-FLSAOT TL FT S-FLSAOT TL Prob FT S-FLSAOT Student FT S-FLSAOT Intermit FT S-FLSAOT Tme FT S-FLSAOT Fld Tme FT N-FLSA Perm 12C FT N-FLSA Prob 12C FT N-FLSA TL 12C FT N-FLSA TLProb 12C FT S-FLSA Perm 12C FT S-FLSA Prob 12C FT S-FLSA TL 12C FT S-FLSA TLProb 12C FT N-FLSA Perm 11C FT N-FLSA Prob 11C FT N-FLSA TL 11C FT N-FLSA TLProb 11C FT S-FLSA Perm 11C FT S-FLSA Prob 11C FT S-FLSA TL 11C FT S-FLSA TLProb 11C N/A EPA ConstitutOff N/A EPA Sal Bd&Com N/A EPA Sal GA N/A EPA SalGA RecGov N/A EPA Lt Gov Staff

N/A EPA Gov's Staff N/A EPA Sal Gov&ABC N/A EPA Pol-MkingGov N/A EPA StatutoryPos N/A EPA Pos Gov N/A EPA PM Conf Asst N/A EPA PM Conf Sec N/A EPA Chief Deputy N/A EPA StatGAAprAct N/A EPA MiscStat Pos N/A EPA ExManagerial Contractor Pick-up FireFighter National Guard Federal Temp FT N-FLSAOT Temp FT S-FLSAOT Temp Sol FT N-FLSAOT Temp Sol FT S-FLSAOT FT N-FLSA Perm 10C FT N-FLSA Prob 10C FT N-FLSA TL 10C FT N-FLSA TLProb 10C FT S-FLSA Perm 10C FT S-FLSA Prob 10C FT S-FLSA TL 10C FT S-FLSA TLProb 10C FT EPA FT N-FLSA Perm 115C FT N-FLSA Prob 115C FT N-FLSA TL 115C FT N-FLSATLProb 115C FT S-FLSA Perm 115C FT S-FLSA Prob 115C

FT S-FLSA TL 115C FT S-FLSATLProb 115C FT N-FLSAOT Perm SC FT N-FLSAOT TL SC FT N-FLSAOT Temp SC FT N-FLSAOT Perm CJP FT N-FLSAOT TL CJP FT N-FLSAOT Temp CJP FT N-FLSAOTPerm ACJP FT N-FLSAOT TL ACJP FT N-FLSAOTTemp ACJP FT S-FLSAOTPerm ACJP FT S-FLSAOT TL ACJP FT S-FLSAOTTemp ACJP FT N-FLSAOT Perm AD FT N-FLSAOT TL AD FT N-FLSAOT Temp AD FT N-FLSAOT Perm JBS FT N-FLSAOT TL JBS FT N-FLSAOT Temp JBS FT S-FLSAOT Perm JBS FT S-FLSAOT TL JBS FT S-FLSAOT Temp JBS N/A EPA ConstitutOff N/A EPA Sal Bd & Com N/A EPA Sal GA N/A EPA Sal GARecGov N/A EPA Lt Gov Staff N/A EPA Gov's Staff N/A EPA Sal Gov&ABC N/A EPA Pol-MkingGov N/A EPA StatutoryPos N/A EPA Pos Gov N/A EPA PM Conf Asst N/A EPA PM Conf Sec N/A EPA Chief Deputy N/A EPA StatGAAprAct N/A EPA MiscStat Pos N/A EPA ExManagerial

• The position is considered part-time if it belongs to one of the following employee subgroups:

| PT S-FLSAOT Perm MAG<br>PT S-FLSAOT TL MAG<br>PT S-FLSAOT Temp MAG<br>PT N-FLSAOT Perm Dir<br>PT N-FLSAOT TL Dir<br>PT N-FLSAOT TEmp Dir<br>PT N-FLSAOT Temp JB1<br>PT N-FLSAOT TL JB1 | PT S-FLSAOT Temp CR<br>PT N-FLSAOT Perm CSC<br>PT N-FLSAOT TL CSC<br>PT N-FLSAOT Temp CSC<br>PT N-FLSA Perm 11C<br>PT N-FLSA Prob 11C<br>PT N-FLSA TL 11C<br>PT N-FLSA TL Prob 11C | PT EPA<br>PT N-FLSAOT Perm SC<br>PT N-FLSAOT TL SC<br>PT N-FLSAOT Temp SC<br>PT N-FLSA Perm 12C<br>PT N-FLSA Prob 12C<br>PT N-FLSA TL Prob 12C<br>PT N-FLSA TL Prob 12C | PT S-FLSAOT Temp JBS<br>PT N-FLSAOT Pem<br>PT N-FLSAOT Prob<br>PT N-FLSAOT TL<br>PT N-FLSAOT TL Prob<br>PT N-FLSAOT Student<br>PT N-FLSAOT Intermit |
|----------------------------------------------------------------------------------------------------|----------------------------------------------------------------------------------------------------|----------------------------------------------------------------------------------------------------|----------------------------------------------------------------------------------------------------|
| PT N-FLSAOT Temp JB1                                                                                                    | PT S-FLSA Perm 11C                                                                                                    | PT S-FLSA Perm 12C                                                                                                    | PT N-FLSA Perm 115C                                                                                                    |
| PT N-FLSAOT Perm JB2                                                                                                    | PT S-FLSA Prob 11C                                                                                                    | PT S-FLSA Prob 12C                                                                                                    | PT N-FLSA Prob 115C                                                                                                    |
| PT N-FLSAOT TL JB2                                                                                                    | PT S-FLSA TL 11C                                                                                                    | PT S-FLSA TL 12C                                                                                                    | PT N-FLSA TL 115C                                                                                                    |
| PT N-FLSAOT Temp JB2                                                                                                    | PT S-FLSA TLProb 11C                                                                                                    | PT S-FLSA TLProb 12C                                                                                                    | PT N-FLSATLProb 115C                                                                                                    |
| PT N-FLSAOT Perm JB3                                                                                                    | Volunteer                                                                                                    | PT N-FLSAOT Perm CJP                                                                                                    | PT S-FLSA Perm 115C                                                                                                    |
| PT N-FLSAOT TL JB3                                                                                                    | Board Member                                                                                                    | PT N-FLSAOT TL CJP                                                                                                    | PT S-FLSA Prob 115C                                                                                                    |
| PT N-FLSAOT Temp JB3                                                                                                    | Temp PT N-FLSAOT                                                                                                    | PT N-FLSAOT Temp CJP                                                                                                    | PT S-FLSA TL 115C                                                                                                    |
| PT N-FLSAOT Perm DA                                                                                                    | Temp PT S-FLSAOT                                                                                                    | PT N-FLSAOTPerm ACJP                                                                                                    | PT S-FI SATI Prob 1150                                                                                                    |
| PT N-FLSAOT TL DA                                                                                                    | Temp Sol PT N-FLSAOT                                                                                                    | PT N-FLSAOT TL ACJP                                                                                                    | DT C EI CAOT Dom                                                                                                    |
| PT N-FLSAOT Temp DA                                                                                                    | Temp Sol PT S-FLSAOT                                                                                                    | PT N-FLSAOTTemp ACJP                                                                                                    | PT S-FLSAUT Petti                                                                                                    |
| PT N-FLSAOT Perm ADA                                                                                                    | PT N-FLSA Perm 10C                                                                                                    | PT S-FLSAOTPerm ACJP                                                                                                    | PT S-FLSAUT Prob                                                                                                    |
| PT N-FLSAOT TL ADA                                                                                                    | PT N-FLSA Prob 10C                                                                                                    | PT S-FLSAOT TL ACJP                                                                                                    | PT S-FLSAOT TL                                                                                                    |
| PT N-FLSAOT Temp ADA                                                                                                    | PT N-FLSA TL 10C                                                                                                    | PT S-FLSAOTTemp ACJP                                                                                                    | PT S-FLSAOT TL Prob                                                                                                    |
| PT N-FLSAOT Perm MAG                                                                                                    | PT N-FLSA TLProb 10C                                                                                                    | PT N-FLSAOT Perm AD                                                                                                    | PT S-FLSAOT Student                                                                                                    |
| PT N-FLSAOT TL MAG                                                                                                    | PT S-FLSA Perm 10C                                                                                                    | PT N-FLSAOT TL AD                                                                                                    | PT S-FLSAOT Intermit                                                                                                    |
| PT N-FLSAOT Temp MAG                                                                                                    | PT S-FLSA Prob 10C                                                                                                    | PT N-FLSAOT Temp AD                                                                                                    | PT S-FLSAOT Tme                                                                                                    |
| PT S-FLSAOT Perm CR                                                                                                    | PT S-FLSA TL 10C                                                                                                    | PT N-FLSAOT Perm JBS                                                                                                    | PT S.FI SAOT Ed Tme                                                                                                    |
| PT S-FLSAOT TL CR                                                                                                    | PT S-FLSA TLProb 10C                                                                                                    | PT N-FLSAOT TL JBS                                                                                                    | TT STESHOT NUTINE                                                                                                    |

- Temporary employees are excluded from this report by default as you see in the Exclusion Prompt section above.
- Position Personnel area was added to this report on August 17, 2017 and began being populated at that time. If the report is generated for a date prior to August 2017, then the position personnel area will not be populated and will display as "#" or as "not assigned."
- Field/Home Based indicator is available from Position attributes (expanded list) in Available Objects.
- NCFS Accounting Segments are available for reporting in this report as drag and drop from Available Objects.
  - NCFS accounting segments here are specific to an NCFS internal order in SAP HR/Payroll ERP system. Transactions with no NCFS internal orders will not display values for the NCFS segments in the BI BOBJ report.
    - NCFS Agency, NCFS Agency Program, NCFS AMU, NCFS Budget Code, NCFS Budget Fund, NCFS Funding Source, NCFS Interfund, NCFS Project, NCFS User Define 1, NCFS User Define 2, NCFS User Define 3
  - Agencies (like NCDOT, DES and DWS) that do not use NCFS Internal Orders will not see the values for the above NCFS segments in reports.
  - NCFS Account and Budget Funding Source (OSBM) are available for reporting. Values are corresponding crosswalk to SAP GL Account and Funding Source in SAP HR Payroll system.
  - Financial Key is representative of internal order from NCFS and old NCAS systems.

- NCDOT (NC02) specific fields DOT NCFS AMU and DOT NCFS Budget Fund are listed as BOBJ Variables in this report and are derived from NCDOT cost centers and Person Responsible (Addl Center Ref) values from SAP HR Payroll ERP system.
  - 🖃 📂 Variables
    - Prompt Response Application of Fund
    - Prompt Response Business Area
    - Prompt Response Calendar Month/Year
    - Prompt Response Cost Center
    - Prompt Response Financial Key
    - Prompt Response Fund
    - Prompt Response Funding Source
    - Prompt Response Fund Type
    - Prompt Response Order
    - Prompt Response Organizational Unit
    - ሉ DOT NCFS AMU
    - 📣 DOT NCES Budget Fund

#### **CHANGE RECORD**

- Effective 8/3/15
  - Initial version
- Effective 8/17/17
  - Added Position Personnel Area
- Effective 1/25/18
  - Updated document with Position personnel area information from 8/17/17 change
- Effective 3/22/18
  - This folder name for this report has been changed from "OM: Vacant Position Data" to "OM: Vacant-Filled Position Analysis"
- Effective 8/23/21
  - Updated format and assigned reference number C. Ennis
- Effective 9/1/21
  - Added Alt Text L. Lee
- Effective 9/2/21
  - o Added Field/Home Based indicator to Position attributes (expanded list) in Available Objects.
- Effective 10/09/2023
  - NCFS Updates